NEWSPAPER

nn 5

2025年

Online ミニ展示

6月号

泉存できる。

新聞記事も的

を比較することが望ましい。

サーチ (上) 、ヨミダ

ス(右)は 画像をク

ニュースサイトとの違い

主張が異なることもあり、複数の新聞

新聞各社のWebサイト(無料)でも

スサイトは、元情報にも注意が必要だ。

Yomiuri Database

記事を検索することはできるが、遡っ て数週間から1か月程度。特にニュー

ニュースを知るだけではない、 レポートのための情報収集や就職活動に も活用できる新聞記事。 大学で契約している各種新聞記事DB (データベース) なら、記事検索も 記事データの活用も便利だ。

## こんなときに使える

過去の記事も

新聞記事が扱うのは出来事。事例や 取組、経緯などを調べるのに便利。ほか 世論調査の結果や統計の掲載も豊富。 さらに、速報性が高いメディア。

一方で時の経過とともに情報が追加、 訂正されたりも。新聞社により見解や↗

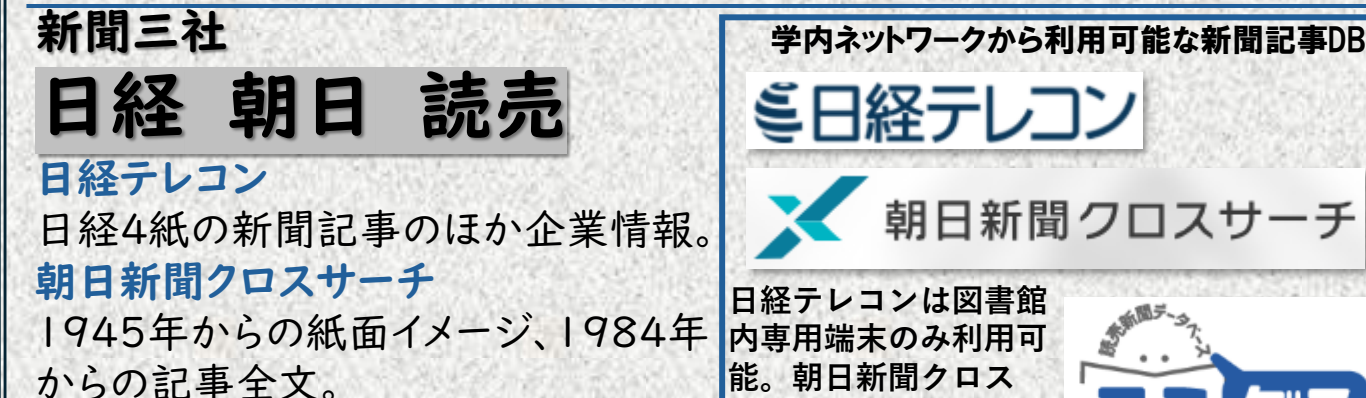

ヨミダス

読売新聞1874年からの記事全文。

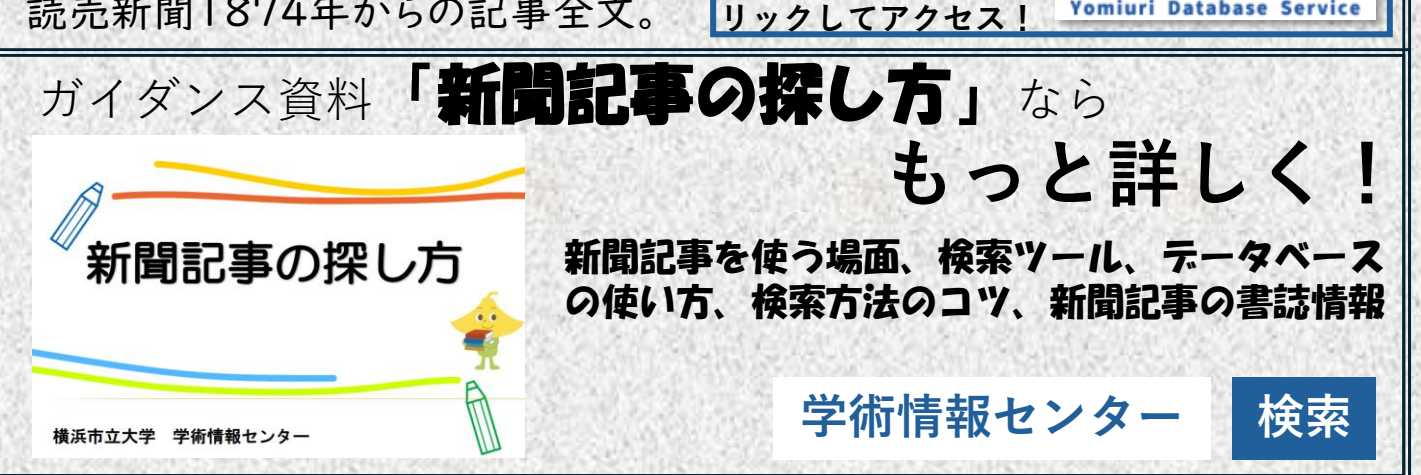

朝日新聞クロスサーチ

●キーワードで検索 \$106 E まとめて 線刷版 検索可能 戦前の外地版 ジャンル検索 記事 1985~ 現代用語 新聞検索で使う -ワードのポイン| 革文ニュース 人物 新聞は、発行された当時の言葉 を使っています。 アサヒグラフ 検索時には入力する単語を いろいろな言葉に言い換えて 歷史写真 みましょう。 ◎見出しから記事を選ぶ・ 記事全文表示・絞り込み AND OR NOT 算法国を会け 記事全文が 全国の地域市 ス成長|実感伴わず 読めます ✓朝日新務
✓朝日新務
✓週刊朝日 現代用語 切り抜き 英文ニュース どう思いますか) コロナ [5類] PDFファイルとして表示・ 保存ができます。 アサヒグラフ 歷史写真 検索結果の絞り 込みが可能です

朝日新聞クロスサーチに学内 ネットワークからアクセスすると、 ロゴと同じ色の「ログインへ」の ボタンが表示される。 ボタンを押すと、①の検索画面 が広がり、検索窓にキーワード を入力すれば、1985年からの 膨大な新聞記事から、関連する 記事を検索できる仕組みだ。 このとき、キーワードは記事で 使用された語句を考慮すること が求められる。

2025年 6月号

使い終わったら

ログアウト

●検索結果は、記事の見出しが新しい順に並ぶ。発行日、朝夕刊、発行日などで結果を絞り込むことができるのが特徴。
 見出しを選択すれば、記事全文が表示される。紙面イメージは切り抜き、アイコンから見ることができ、PDFファイルで保存が可能である。

## 新聞記事DBは、学内ネットワークから

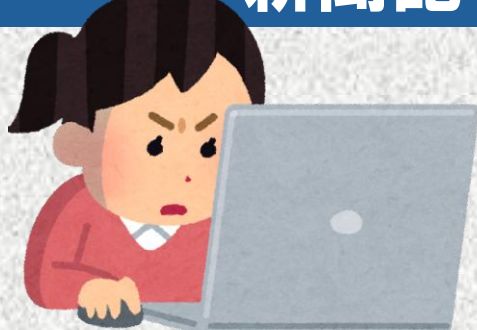

**学内ネットワークからアクセスしてください。** ☑学内設置のPCを使う ☑キャンパス内で自分のPCを<u>YCUWL</u>に接続する ☑学外から<u>YCU VPN</u>を使う

**同時利用者数が決まっています。** 図使い終わったらログアウト